### JAK NA TO?

### první přihlášení do on-line centra Envicentra PROUD pro přihlašování na tábory/kroužky a další akce

V tomto dokumentu najdete několik jednoduchých kroků, které je potřeba zvládnout k vyřízení přihlášky na tábor, do kroužku nebo na další akce (např. víkendovky, kurzy, dílny...) pořádané Envicentrem PROUD.

Přihlašovaní v on-line centru Envicentra PROUD probíhá podle podobných principů, jako když nakupujete v eshopu. Nejprve se v našem centru zaregistrujete a poté pracujete s účastníky (Vašimi dětmi nebo vlastní osobou).

#### Krok 1 - registrace uživatele

PROUD

Podívejte se na stránky https://ddm-hd.iddm.cz/ a zvolte možnost "Nový účet". V jednoduchém formuláři pro registraci uživatele vyplňte svůj PLATNÝ e-mail, heslo, které si vymyslíte, a vaše jméno a příjmení.

Tip pro Vás - pokud už v databázi Envicentra PROUD vaše děti jsou (např. se loni zúčastnily tábora, chodí na kroužky apod.), registrujte se na e-mailovou adresu, kterou již známe. Další práce pak pro Vás bude jednodušší!

Poté Vám na Váš e-mail přijde zpráva s tzv. validačním odkazem - tím potvrdíte, že daná adresa je skutečně vaše. Nyní jste již zaregistrováni v našem on-line centru a můžete pokračovat v dalších krocích.

Tip pro Vás - pokud jste zprávu s validačním odkazem neobdrželi, zkontrolujte ve své e-mailové schránce také složku "spam".

#### Krok 2 - výběr tábora (kroužku nebo další akce) pro přihlášení

V menu vyberte položku Tábory (kroužky/akce). Zobrazí se Vám přehled všech programů, na které je možné se přihlásit on-line. Kliknutím na pole vybraným táborem/kroužkem/akcí se zobrazí detailní informace o něm a níže tlačítko Přihlásit. Poté vyberete některého z účastníků spojených s Vaším účtem nebo zvolíte možnost "Nový účastník".

#### Krok 3 - přihláška/založení účastníka

Nyní už zadáváte PŘEDBĚŽNOU PŘIHLÁŠKU na tábor/kroužek/akci. Vyberte, zda bude Vaše dítě po skončení odcházet samostatně nebo v doprovodu (platí pro děti). Vyplňte odpovídající typ školy (případně podle okolností mimoškolní dítě či nestudující-dospělý). V dalším kroku se zobrazí osobní a kontaktní údaje, které je třeba vyplnit - údaje závisí na typu školy, věku účastníka. U nezletilých účastníků stačí vyplnit údaje pouze 1 zákonného zástupce (viz podrobný postup a vzorové vyplnění přihlášky na dalších stránkách tohoto dokumentu). Nakonec prosíme o potvrzení seznámení s podmínkami účasti. Vnitřní řád Envicentra PROUD

je k nahlédnutí v on-line centru.

Kliknutím na tlačítko "přihlásit" odešlete celou přihlášku do našeho systému. Na úvodní obrazovce (menu "úvod" ) najdete přehled všech takto zadaných přihlášek a také stavu jejich úhrad.

Vezměte prosím na vědomí, že proces on-line přihlašování zakládá pouze PŘEDBĚŽNOU PŘIHLÁŠKU, kterou musíme následně potvrdit. O potvrzení přihlášky Vás budeme informovat e-mailem do 5 pracovních dnů (neplatí pro přihlášku na Testovací tábor).

Po potvrzení přihlášky dostanete e-mailem informaci o jejím schválení a také o vygenerování přihlášky. Spolu přihlášku ke stažení obdržíte také pokyny k platbě. Úhradu proveďte prosím výhradně bezhotovostně (převodem nebo vkladem) na bankovní účet Envicentra PROUD. Je bezpodmínečně nutné dodržet správný variabilní symbol - v opačném případě nebude platba spárována s Vaší přihláškou. 1 - Registrace nového uživatele. Vyplňte svůj platný e-mail, zvolte heslo a vyplňte jméno a příjmení nového uživatele (nejčastěji zákonného zástupce dětí přihlašovaných na tábor/kroužek/akci)

|                |                                                                                                    |              | Nepřihlášený uživatel |
|----------------|----------------------------------------------------------------------------------------------------|--------------|-----------------------|
| LLDEZE HOOMEDO | <b>→</b> ) přihlášen                                                                                                    | ♣+ NOVÝ ÚČET | 👂 OBNOVENÍ HESLA      |
|                | NOVÝ ÚČET   v.proutek@seznam.cz                                                                                                    |              |                       |
|                | Dům dětí a mládeže Horažďovice<br>Mírové náměstí 11, 341 01 Horažďovice<br>zamek.ddm@gmail.com   http://www.ddm-hd.cz<br>IČ: 61781371   tel.: 606 880 502<br>Podmínky použití   Prohlášení o přístupnosti   Soubory Cookie |              |                       |

2 - Potvrďte registraci pomocí validačního odkazu zaslaného na e-mailovou adresu uvedenou při registraci (pokud zpráva nedorazila do složky "doručené", zkontrolujte složku "spam")

|   | EMAIL           | Hledat e-mail, přílohu či kontakt                                                                                                    | VP v.proutek@seznam.cz * Seznam.cz |
|---|-----------------|----------------------------------------------------------------------------------------------------|------------------------------------|
|   | Napsat e-mail   | Zpět Přesunout * Označit * Spam * 🛊 Smazat * Odpovědět * Odpovědět všem /* Přeposlat                                                                                                    |                                    |
| • | Doručené        | DD Dům dětí a mládeže Horažďovice zamek.ddm@gmail.com *<br>Komu: v.proutek@seznam.cz                                                                                                    | Dnes 16:07                         |
|   | Rozepsané       | 🖂 Validační email                                                                                                    | \$                                 |
|   | The Archiv      | Dobrý den,                                                                                                    |                                    |
|   | ▲ Spam          | na základě provedené registrace prosíme o potvrzení následujícího odkazu (případně odkaz zkopírujte do adresního řádku j<br>Odkaz má platnost 5 hodin od provedení registrace. Po uplynutí této doby je nutné provést registraci znovu. | prohlížeče).                       |
|   | ★ S hvězdičkou  | https://ddm-hd.iddm.cz/registrace/hvfturHw4ix6nVWXcsbKC7jmLRgF3E5Q0UJNyg8BAIM12ka9Yd                                                                                                    |                                    |
|   | Štítky 🔿        | Dům dětí a mládeže Horažďovice                                                                                                    |                                    |
|   | Červená         | Buchting the Vit                                                                                                    |                                    |
|   | Modrá<br>Zelená | kycnia odpoved                                                                                                    |                                    |
|   | & Kontakty      | VP                                                                                                    |                                    |

3 - Potvrzení úspěšné registrace. V dalším kroku klikněte na "Přejít na přihlášení".

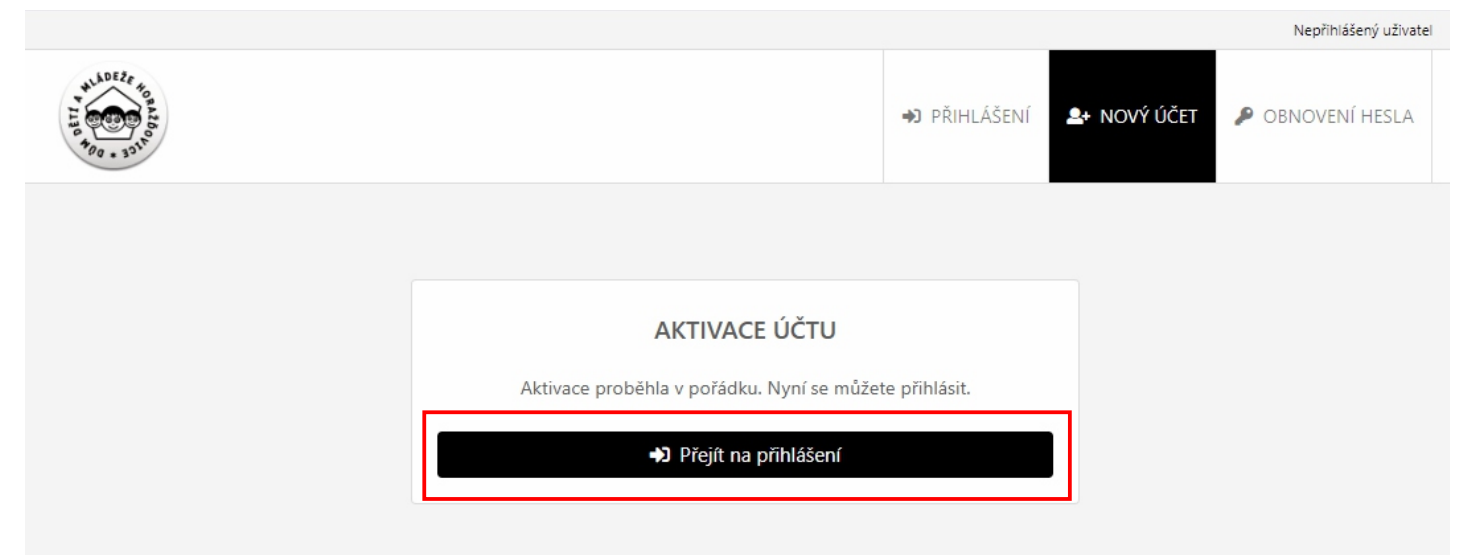

4 - Vyplňte e-mail a heslo, které jste zvolili při registraci - tyto údaje budete používat pro přihlašování do on-line centra Envicentra PROUD.

|                            |                     |               |              | Nepriniaseny uzivatei |
|----------------------------|---------------------|---------------|--------------|-----------------------|
| WLADEZE 1000<br>1100 - 301 |                     | ➔) přihlášení | L+ NOVÝ ÚČET | OBNOVENÍ HESLA        |
|                            |                     |               |              |                       |
|                            | PŘIHLÁŠENÍ          |               |              |                       |
|                            | v.proutek@seznam.cz |               |              |                       |
|                            |                     |               | ]            |                       |
|                            | Přihlásit           |               |              |                       |
|                            |                     |               |              |                       |

5 - Úvodní stránka on-line centra Envicentra PROUD. Pokračujte kliknutím na příslušnou záložku (Kroužky/Akce/Tábory) - vzorové přihlášení ukážeme na příkladu "Testovacího tábora".

|                                       | Reproductive Scenaric 2 Vacial Product                                                                                 |
|---------------------------------------|----------------------------------------------------------------------------------------------------|
| 1 ALDEZE 100 ALGO<br>1 A A 100 - 3010 | 🛠 ÚVOD 🥊 KROUŽKY 🍷 AKCE 👎 TÁBORY 🤹 NASTAVENÍ 🕩 ODHLÁSIT                                                                |
| 倄 Úvod                                |                                                                                                    |
| Moje přihlášky                        | Aktivní přihlášky                                                                                                    |
| Všichni účastníci                     | Žádné aktivní přihlášky<br>Chcete-li vytvořit novou přihlášku, pokračujte výběrem z nabídky kroužků, akcí nebo táborů. |
| Aktivní (0)                           |                                                                                                    |
| Neaktivní (0)                         |                                                                                                    |
| Ukončené (0)                          |                                                                                                    |

6 - Pokračujte výběrem tábora (chcete-li vyzkoušejte si přihlašovací proces na nečisto na "Testovacím táboře" a teprve poté se přihlaste "na ostro" na reálný tábor/kroužek/akci)

|                                      |        |         |            | v.proutek@sezna | m.cz Václav Prout |
|--------------------------------------|--------|---------|------------|-----------------|-------------------|
| 14 DEZE 40 PLED<br>00 - 13310        | 😤 ÚVOD | KROUŽKY | 🛊 Tábory   | 🌣 NASTAVENÍ     | 🕞 ODHLÁSIT        |
| Tábory                               |        |         |            |                 |                   |
| Nalezené tábory                      |        |         | Zaměřer    | ıí              |                   |
|                                      |        |         |            |                 |                   |
|                                      |        |         |            |                 |                   |
| Testovací tábor                      |        |         | Všechny tá | bory            |                   |
| Testovací tábor<br>Obsazenost: volno |        |         | Všechny tá | bory            |                   |

7 - Po rozkliknutí se objeví detail tábora. Pokračujte kliknutím na "Přihlásit".

|                                           |             |                  |          |          | v.proutek@sezna | m.cz Václav Proute |
|-------------------------------------------|-------------|------------------|----------|----------|-----------------|--------------------|
| WLDEZC 100 ALEO<br>100 ALEO<br>100 - 3311 | 😤 ÚVOD      | KROUŽKY          | 🝷 АКСЕ   | 🛊 Tábory | 🌣 NASTAVENÍ     | 🕞 odhlásit         |
| 🕇 Testovací tábor                         |             |                  |          |          |                 |                    |
| Základní údaje                            |             |                  |          |          |                 |                    |
| Kód                                       | 195201      |                  |          |          |                 |                    |
| Název                                     | Testovací t | ábor             |          |          |                 |                    |
| Termín                                    | 07.07.2020  | 09:00 - 10.07.20 | 20 16:00 |          |                 |                    |
| Místo konání                              | Přírodově   | dná stanice      |          |          |                 |                    |
| Hlavní vedoucí                            | Tomáš Pol   | lak              |          |          |                 |                    |
| Věková skupina                            | 1 - 99 let  |                  |          |          |                 |                    |
| Volná místa                               | volno       |                  |          |          |                 |                    |
| Cena                                      |             |                  |          |          |                 |                    |
| Účast na akci                             |             |                  |          |          |                 | 0 Kč               |
|                                           |             |                  |          |          | S Zpět          | Přihlásit          |
|                                           |             |                  |          |          |                 |                    |

8 - Vyplňte/nastavte požadované údaje a klikněte na "Pokračovat".

|                                                                                                    |                                                       |                                                 |                       | v.proutek@sezna     | am.cz Václav Proutek |
|----------------------------------------------------------------------------------------------------|-------------------------------------------------------|-------------------------------------------------|-----------------------|---------------------|----------------------|
|                                                                                                    | 🔏 ÚVOD                                                | 🥊 kroužky – 🏆 aki                               | CE 🕈 TÁBORY           | 🌣 NASTAVENÍ         | 🕞 odhlásit           |
| <b>T</b> estovací tábor                                                                                                    |                                                       |                                                 |                       |                     |                      |
| 1. Přihláška                                                                                                    | 2. (                                                  | Údaje                                           |                       | 3. Podmínky         |                      |
| Účastník                                                                                                    |                                                       |                                                 |                       |                     |                      |
| Nový účastník                                                                                                    |                                                       |                                                 |                       |                     |                      |
| Typ přihlášky                                                                                                    |                                                       |                                                 |                       |                     |                      |
| Nastavte, zda zakládáte přihlášku pro dítě nebo plnole<br>O Dítě<br>Plnoletý účastník                                                                     | tého účastníka.                                       |                                                 |                       |                     |                      |
| Typ školy                                                                                                    |                                                       |                                                 |                       |                     |                      |
| Zde určete, který typ školy příhlašovaný účastník aktud<br>kategorii Nestudující.<br>Mimoškolní dítě<br>Mateřská škola<br>Základní škola<br>Střední škola | ílně navštěvuje. V případě,                           | že se jedná o účastníka, kt                     | erý již školní docház | ku / studium ukonči | l, zvolte            |
| Odchod domů                                                                                                    |                                                       |                                                 |                       |                     |                      |
| Nastavte, zda bude účastník po skončení odcházet sam<br>O Samostatně<br>O V doprovodu                                                                     | ostatně nebo v doprovodu                              |                                                 |                       |                     |                      |
| Na akci                                                                                                    |                                                       |                                                 |                       |                     |                      |
| Název<br>Místo konání<br>Věková skupina<br>Termín konání                                                                                                  | Testovací t<br>Přírodověd<br>1 - 99 let<br>07.07.2020 | ábor<br>Iná stanice<br>09:00 - 10.07.2020 16:00 |                       |                     |                      |
| Předpis platby                                                                                                    |                                                       |                                                 |                       |                     |                      |
| <ul> <li>Účast na akci (0 Kč)</li> </ul>                                                                                                    |                                                       |                                                 |                       |                     |                      |
| Slevový kód                                                                                                    |                                                       |                                                 |                       | V                   | ýše slevy v Kč       |
| Poznámka k platbě                                                                                                    |                                                       |                                                 |                       |                     |                      |
|                                                                                                    |                                                       |                                                 |                       | 🔇 Zpět              | Pokračovat           |

9 - Vyplňte požadované údaje. Stačí vyplnit údaje pouze 1 zákonného zástupce. Po dokončení klikněte na "Pokračovat"

| LADE 2 4 10 22 10 20 20 20 20 20 20 20 20 20 20 20 20 20                                                                                                    |                                                                                 | 🔏 ÚVOD                       | 🔮 KROUŽKY                                                                                                    | ₱ AKCE                                             | <b>‡</b> Tábor    | Y I   | NASTAVENÍ   | 🕞 ODHL |
|----------------------------------------------------------------------------------------------------|---------------------------------------------------------------------------------|------------------------------|----------------------------------------------------------------------------------------------------|----------------------------------------------------|-------------------|-------|-------------|--------|
| Testovací tábor                                                                                                    |                                                                                 |                              |                                                                                                    |                                                    |                   |       |             |        |
| 1. Přihláška                                                                                                    |                                                                                 | 2.                           | Údaje                                                                                                    |                                                    |                   |       | 3. Podmínky |        |
| Nový účastník                                                                                                    |                                                                                 |                              |                                                                                                    |                                                    |                   |       |             |        |
| Ídaje v neaktivních polích nejsou p                                                                                                    | ro tuto přihlášku vyžado                                                        | ovány nebo je nelze n        | něnit.                                                                                                    |                                                    |                   |       |             |        |
| méno                                                                                                    |                                                                                 |                              | Příjmení                                                                                                    |                                                    |                   |       |             |        |
| L Vendelín                                                                                                    |                                                                                 |                              | 2 Prou                                                                                                    | tek                                                |                   |       |             |        |
| Rodné číslo                                                                                                    | Datum narození                                                                  |                              | Věk                                                                                                    |                                                    |                   | Pohla | ń           |        |
| • 101224/1234                                                                                                    | <b>a</b> 24.12.201                                                              | 10                           | 2 8                                                                                                    |                                                    |                   | 2     | muž         |        |
| llice a č.p.                                                                                                    |                                                                                 |                              | Město                                                                                                    |                                                    |                   |       |             |        |
| A Příčná 1234                                                                                                    |                                                                                 |                              | 🚷 Všuo                                                                                                    | lybylov                                            |                   |       |             |        |
| sč                                                                                                    |                                                                                 |                              | Stát                                                                                                    |                                                    |                   |       |             |        |
| 123 45                                                                                                    |                                                                                 |                              | 🐔 ČESK                                                                                                    | (Á REPUBLIKA                                       |                   |       |             |        |
| pozornění na zdravotní stav                                                                                                    |                                                                                 |                              | Zdravotní po                                                                                                    | jišťovna                                           |                   |       |             |        |
| astma, osvobozen z TV, b                                                                                                    | ezlepková dieta, alero                                                          | ie na mléko                  | <b>111</b>                                                                                                    | ,<br>VZP                                           |                   |       |             |        |
|                                                                                                    | کی بیار میں میں اور ایک میں اور                                                 | // 1                         |                                                                                                    |                                                    |                   |       | ×           | straw  |
| lezapomeňte na přípa<br>iontakty                                                                                                    | Mobil                                                                           | omezeni (alei                | rgie, astma                                                                                                    | , osvoboz                                          | eni z iv,         | diet  | .y vc. vege | stravy |
| ezapomeňte na přípa<br>contakty<br>elefon domů                                                                                                    | Mobil                                                                           |                              | Email                                                                                                    | utek@seznan                                        | n.cz              | diet  | y vc. vege  | Stravy |
| ezapomeňte na přípa<br>contakty<br>elefon domů                                                                                                    | Mobil                                                                           | omezeni (alei                | Email<br>Email<br>e-mail na                                                                                                    | n, osvoboz<br><sup>uutek@seznan</sup><br>a zákonné | n.cz<br>śho zásti | upce  | y vc. vege  | Stravy |
| ezapomeňte na přípa<br>ontakty<br>elefon domů<br>J<br>vní zástupce                                                                                                    | Mobil                                                                           | omezeni (alei                | Email<br>Email<br>e-mail na                                                                                                    | utek@seznan<br>a zákonné                           | n.cz<br>sho zásti | upce  | y vc. vege  | Stravy |
| lezapomeňte na přípa<br>Kontakty<br>elefon domů<br>J<br>Vní zástupce                                                                                                    | Mobil                                                                           | omezeni (alei                | Email<br>Email<br>e-mail na<br>Telefon                                                                                                    | u, osvoboz<br>utek@seznan<br>a zákonné             | n.cz<br>šho zásti | upce  | y vc. vege  | Stravy |
| ezapomeňte na přípa<br>čontakty<br>elefon domů<br>vní zástupce<br>léno a příjmení<br>Václav Proutek                                                                                                    | Mobil                                                                           | omezeni (alei                | Email<br>Email<br>e-mail no<br>Telefon<br>987 6                                                                                                    | utek@seznan<br>a zákonné                           | n.cz              | upce  | y vc. vege  | Stravy |
| lezapomeňte na přípa<br>Contakty<br>elefon domů<br>J<br>rvní zástupce<br>néno a příjmení<br>Václav Proutek<br>dresa                                                                                                    | Mobil                                                                           | omezeni (alei                | Email<br>Email<br>Email<br>Email<br>E-mail na<br>Telefon<br>Telefon                                                                                                    | utek@seznan<br>a zákonne                           | n.cz<br>iho zásti | upce  | y vc. vege  | Stravy |
| lezapomeňte na přípa<br>Contakty<br>elefon domů<br>Contakty<br>elefon domů<br>Contakty<br>elefon domů<br>Václav Proutek<br>dresa<br>Vyplňte v případě, že je o                                                                                        | Mobil<br>987 654 3<br>dlišná od adresy účast                                    | omezeni (alei<br>321         | Email<br>Email<br>Email<br>Email no<br>e-mail no<br>Telefon<br>987 6                                                                                                    | utek@seznan<br>a zákonné                           | n.cz<br>sho zásti | upce  | y vc. vege  | Stravy |
| lezapomeňte na přípa<br>contakty<br>elefon domů<br>vní zástupce<br>néno a příjmení<br>Václav Proutek<br>dresa<br>Vyplňte v případě, že je o<br>ruhý zástupce                                                                                          | Mobil<br>987 654 3<br>dlišná od adresy účast                                    | omezeni (alei<br>321         | Email<br>Email<br>Email<br>Email no<br>e-mail no<br>Telefon<br>987 6                                                                                                    | utek@seznan<br>a zákonné                           | n.cz              | upce  | y vc. vege  |        |
| ezapomeňte na přípa<br>contakty<br>elefon domů<br>✓<br>rvní zástupce<br>téno a příjmení<br>✓ Václav Proutek<br>iresa<br>✓ Vyplňte v případě, že je o<br>ruhý zástupce<br>téno a příjmení                                                              | Mobil<br>987 654 3                                                              | omezeni (alei<br>321<br>mika | Email<br>Email<br>Email<br>relefon<br>Telefon<br>Telefon<br>Telefon                                                                                                    | utek@seznan<br>a zákonné                           | n.cz<br>iho zásti | Jpce  | y vc. vege  |        |
| lezapomeňte na přípa<br>Kontakty<br>elefon domů<br>rvní zástupce<br>téno a příjmení<br>Václav Proutek<br>tresa<br>Vyplňte v případě, že je o<br>ruhý zástupce<br>téno a příjmení                                                                      | Mobil<br>987 654 3<br>dlišná od adresy účast                                    | omezeni (alei<br>321<br>míka | Email<br>Email<br>Email<br>Email no<br>e-mail no<br>Telefon<br>J 987 6                                                                                                    | utek@seznan<br>a zákonné                           | n.cz              | upce  | y vc. vege  |        |
| lezapomeňte na přípa<br>Contakty<br>elefon domů<br>✓<br>rvní zástupce<br>néno a příjmení<br>✓ Václav Proutek<br>dresa<br>✓ Vyplňte v případě, že je o<br>ruhý zástupce<br>néno a příjmení<br>■<br>dresa                                               | Mobil<br>987 654 3<br>dlišná od adresy účast                                    | omezeni (alei<br>321<br>mîka | Email<br>Email<br>Email | utek@seznan<br>a zákonné                           | h.cz              | Jpce  | y vc. vege  |        |
| lezapomeňte na přípa<br>contakty<br>elefon domů<br>contakty<br>rvní zástupce<br>néno a příjmení<br>Václav Proutek<br>dresa<br>Vyplňte v případě, že je o<br>ruhý zástupce<br>néno a příjmení<br>vyplňte v případě, že je o                            | Mobil<br>987 654 3<br>dlišná od adresy účast                                    | omezeni (alei<br>321         | Email<br>Email<br>Email | utek@seznan<br>a zákonne                           | n.cz              | upce  | y vc. vege  |        |
| lezapomeňte na přípa<br>Contakty<br>elefon domů<br>Contakty<br>rvní zástupce<br>néno a příjmení<br>Václav Proutek<br>dresa<br>Vyplňte v případě, že je o<br>ruhý zástupce<br>néno a příjmení<br>Vyplňte v případě, že je o                            | Mobil<br>987 654 3<br>dlišná od adresy účast<br>dlišná od adresy účast          | omezeni (alei<br>321         | Email<br>Email<br>Email | utek@seznan<br>a zákonné                           | n.cz              |       | y vc. vege  |        |
| ezapomeňte na přípa<br>contakty<br>elefon domů<br>✓<br>rvní zástupce<br>téno a příjmení<br>✓ Václav Proutek<br>tresa<br>✓ Vyplňte v případě, že je o<br>ruhý zástupce<br>téno a příjmení<br>✓<br>vyplňte v případě, že je o                           | Mobil<br>987 654 3<br>dlišná od adresy účast                                    | omezeni (alei<br>s21         | Email<br>Email<br>Email | utek@seznan<br>a zákonne<br>554 321                | h.cz              |       | y vc. vege  |        |
| Jezapomeňte na přípa<br>Kontakty<br>ielefon domů<br>rvní zástupce<br>néno a příjmení<br>Václav Proutek<br>dresa<br>Vyplňte v případě, že je o<br>ruhý zástupce<br>néno a příjmení<br>vyplňte v případě, že je o<br>vyplňte v případě, že je o<br>kola | Mobil<br>Mobil<br>987 654 3<br>dlišná od adresy účast<br>dlišná od adresy účast | omezeni (alei<br>321         | Email<br>Email<br>Email | a zákonné                                          | h.cz              |       | y vc. vege  |        |

10a. - Před dokončením předběžné přihlášky je třeba udělit ne/souhlas pořízením foto/video dokumentace, zasílání e-mailů a potvrdit přečtení Prohlášení (souhlas s podmínkami tábora). Do poznámky uveďte, jak zdatný plavec je účastník (neplavec/plave s pomůckami/dobrý plavec).

|                                                                                                    |                                                                                                    |                                                                       |                                       | v.pr                                    | routek@seznam.  | cz Václav Proute         |
|----------------------------------------------------------------------------------------------------|----------------------------------------------------------------------------------------------------|-----------------------------------------------------------------------|---------------------------------------|-----------------------------------------|-----------------|--------------------------|
| 4 LSOFE to a lite o a lite o a | 😤 ÚVOD                                                                                                    | 🖗 KROUŽKY 🥞                                                           | 🕈 AKCE 💠 T                            | Ábory 🌣 Na                              | STAVENÍ         | 🕞 odhlásit               |
| Testovací tábor                                                                                                    |                                                                                                    |                                                                       |                                       |                                         |                 |                          |
| 1. Přihláška                                                                                                    | 2. (                                                                                                    | Údaje                                                                 |                                       | 3. Po                                   | odmínky         |                          |
| Na základě jakých právních důvodů bu                                                                                                    | deme Vaše data zpı                                                                                            | racovávat?                                                            |                                       |                                         |                 |                          |
| Dům dětí a mládeže Horažďovice, IČ: 61781371 se sí<br>uvedených právních důvodů:                                                                                                    | dlem Mírové náměstí 11, 3                                                                                     | 841 01 Horažďovice b                                                  | ude osobní údaj                       | e účastníka zpraco                      | ovávat na zák   | dadě níže                |
| Školní matrika<br>Účel zpracování: Vedení školní matriky podle §28 zá<br>Rozsah osobních údajů: rodné číslo, datum narozen<br>název školy v případě studujícího účastníka, zdravotn<br>zástupce<br>Doba zpracování: 10 let od data přihlášení do zájmo<br>Právní důvod: Právní povinnost                                                                                                    | kona č. 561/2004 (školský<br>ní, věk, jméno a příjmení, p<br>ní znevýhodnění, jméno a p<br>ového vzdělávání   | zákon)<br>ohlaví, adresa, státní<br>oříjmení zákonného z              | občanství, telefo<br>ástupce, telefon | n, mobilní telefon,<br>zákonného zástup | , emailová ad   | iresa, typ a<br>ákonného |
| Nezbytné údaje pro činnost<br>Účel zpracování: Informace nutné k adekvátnímu za<br>Rozsah osobních údajů: rodné číslo, datum narozen<br>zdravotní pojišťovna, jméno a příjmení zákonného zá<br>Doba zpracování: 2 roky od data přihlášení do zájme<br>Právní důvod: Plnění smlouvy                                                                                                    | jištění péče o účastníky zá<br>Ií, věk, jméno a příjmení, p<br>istupce, telefon zákonného<br>ového vzdělávání | jmového vzdělávání<br>ohlaví, adresa, telefo<br>o zástupce, adresa zá | n, mobilní telefoi<br>konného zástupi | n, emailová adresa<br>se                | i, zdravotní zi | nevýhodnění,             |
| Archivace účetnictví<br>Účel zpracování: Údaje nezbytné pro naplnění povir<br>Rozsah osobních údajů: jméno a příjmení, bankovní<br>Doba zpracování: 5 let od data přihlášení do zájmov<br>Právní důvod: Oprávněný zájem                                                                                                    | nosti archivovat účetní po<br>í spojení<br>rého vzdělávání                                                    | odklady                                                               |                                       |                                         |                 |                          |
| Souhlas klienta se zpracováním osobníc                                                                                                    | ch údajů                                                                                                    |                                                                       |                                       |                                         |                 |                          |
| Uděluji organizaci Dům dětí a mládeže Horažďovice,<br>zpracováním osobních údajů účastníka pro níže uved                                                                                                    | IČ: 61781371 se sídlem M<br>lené účely a v uvedeném r                                                         | lírové náměstí 11, 34:<br>ozsahu:                                     | l 01 Horažďovice                      | e (dále jen "Správco                    | .e") souhlas s  | je                       |
| Propagační aktivity - foto/video<br>Účel zpracování: Pořizování fotografií a videonahráv<br>Rozsah osobních údajů: fotografie, video nahrávky<br>Doba zpracování: 3 roky od data přihlášení do zájme<br>Souhlasím se zpracováním osobních údajů za tímt                                                                                                    | ek z činností v zájmovém<br>ového vzdělávání<br><b>to účelem:</b>                                             | vzdělávání, publikace                                                 | na internetovýc                       | h stránkách, přípa                      | dně tištěných   | h materiálech            |
| Souhlas pro přímý marketing                                                                                                    |                                                                                                    |                                                                       |                                       |                                         |                 |                          |
| Účel zpracování: Kontaktování a zasílání pozvánek n<br>Rozsah osobních údajů: telefon, mobilní telefon, em                                                                                                    | a akce, nabídky kurzů, ako<br>nailová adresa                                                                  | :í, táborů apod. a to i                                               | na elektronické                       | kontakty                                |                 |                          |
| Doba zpracování: 3 roky od data přihlášení do zájme                                                                                                    | ového vzdělávání                                                                                              |                                                                       |                                       |                                         |                 |                          |
| Souhlasím se zpracováním osobních údajů za tímt                                                                                                    | to účelem:                                                                                                    |                                                                       |                                       |                                         | O ANO           | NE                       |
| Potvrzuji, že udělením souhlasu výše vyjadřuji své svo<br>řádně informován o všech okolnostech zpracování os                                                                                                    | bodné, konkrétní a jedno:<br>sobních údajů a těmto oko                                                        | značné svolení ke zpi<br>blnostem rozumím.                            | acování osobníc                       | h údajů účastníka                       | a že jsem by    | /l Správcem              |

Osobní údaje jsou zpracovávány na základě Vašeho souhlasu uděleného v souladu s nařízením Evropského parlamentu a Rady (EU) 2016/679 ze dne 27. dubna 2016 o ochraně fyzických osob v souvislosti se zpracováním osobních údajů a o volném pohybu těchto údajů a o zrušení směrnice 95/46/ES (obecné nařízení o ochraně osobních údajů) a nejste povinna/povinen údaje Správci za výše uvedenými účely poskytnout - jejich poskytnutí je zcela dobrovolné.

V případě, že uplyne doba zpracování osobních údajů stanovená výše nebo bude odvolán tento souhlas, Správce provede výmaz osobních údajů, ledaže by měl povinnost údaje dále zpracovávat dle zvláštních právních předpisů nebo oprávněný zájem na jejich zpracování (například pro určení, výkon nebo obhajobu právních nároků Správce). Správce po ukončení smluvního vztahu rozsah Vašich osobních údajů, které zpracovává, vyhodnocuje a omezí na nezbytně nutnou míru s ohledem na legitimní účely jejich zpracování.

## 10 b. - Pokračování z předchozí stránky. Po přečtení Prohlášení dokončete předběžnou přihlášku kliknutím na "Přihlásit".

|          | imka                                                                                                    |
|----------|----------------------------------------------------------------------------------------------------|
|          | plave s pomůckami                                                                                                    |
| do p     | ooznámky uveďte informaci o tom, jaký je účastník plavec popř. doplňte informace ke zdravotnímu omezení                                                                                                    |
| Prol     | nlášení                                                                                                    |
| Text     | se mění v závislosti na typu konkrétního tábora/kroužku/akce.<br>TEXT PRO TÁBORY VOLNĚ EDITOVATELNÝ                                                                                                    |
| <b>S</b> | ouhlasím s podmínkami                                                                                                    |
| Post     | tup schvalování přihlášky                                                                                                    |
|          | jeslání formuláře bude Vaše přihláška zanesena do naší evidence a jejím finálním schválením se bude v nejbližší době zabývat zodpovědný pracovník.<br>Išce bude přidělen jedinečný variabilní symbol, který prosíme využívejte pro jakoukoli komunikaci s námi. Nebude-li žádná překážka v přihlášení, pošlem |

# 11. Kliknutím na "Přihlásit" jste v on-line centru Envicentra PROUD vytvořili PŘEDBĚŽNOU PŘIHLÁŠKU na tábor.

|                                                                                                    |                                                                                                    |                   |             |                        | v.proutek@sezna     | m.cz Václav Proutek |  |
|----------------------------------------------------------------------------------------------------|----------------------------------------------------------------------------------------------------|-------------------|-------------|------------------------|---------------------|---------------------|--|
| The solution                                                                                                    | 🔏 ÚVOD                                                                                                    | 🔮 KROUŽKY         |             | TÁBORY                 | 🌣 NASTAVENÍ         | 🕪 odhlásit          |  |
| 🕇 Testovací tábor                                                                                                    |                                                                                                    |                   |             |                        |                     |                     |  |
| Informace                                                                                                    |                                                                                                    |                   |             |                        |                     |                     |  |
| Děkujeme za zájem a přihlášení na tábor <b>Testovací tábor</b> . Váž<br>době zabývat. Jakmile jej vyřídíme, budeme vás informovat.                                                                                       | Děkujeme za zájem a přihlášení na tábor <b>Testovací tábor</b> . Váš požadavek byl zanesen do naší databáze a pracovníci DDM Horažďovice se jím budou v nejbližší<br>době zabývat. Jakmile jej vyřídíme, budeme vás informovat.                                                                           |                   |             |                        |                     |                     |  |
| Přihláška účastníka <b>Vendelín Proutek</b> na tábor <b>Testovací táb</b><br>Horažďovice prosím tento variabilní symbol mějte připraven.                                                                                 | or byla zaevidov                                                                                                    | ána pod variabiln | ím symbolem | <b>195201002</b> . Pro | o jakoukoli komunik | aci s DDM           |  |
| Nebude-li žádná překážka k přihlášení, pošleme vám emailem<br>si, prosím, vytiskněte, zkontrolujte údaje a případně doplňte c                                                                                            | Nebude-li žádná překážka k přihlášení, pošleme vám emailem informace ke stažení závazné přihlášky spolu s pokyny k úhradě účastnického poplatku. Přihlášku<br>si, prosím, vytiskněte, zkontrolujte údaje a případně doplňte chybějící nebo chybné. Poté přihlášku podepište a doručte do DDM Horažďovice. |                   |             |                        |                     |                     |  |
| Pokud nebude možné váš požadavek na přihlášení uspokojit, např. z důvodu naplnění tábora nebo naopak jeho příliš nízkého obsazení, budeme vás emailem<br>informovat. V takovém případě vaše předběžné přihlášení zaniká. |                                                                                                    |                   |             |                        |                     |                     |  |
| Jestliže nedostanete do <b>pěti pracovních dnů</b> emailem žádno<br>dořešit.                                                                                                    | Jestliže nedostanete do <b>pěti pracovních dnů</b> emailem žádnou informaci, prosíme, kontaktujte DDM Horažďovice nejlépe telefonicky, abychom mohli věc<br>dořešit.                                                                                                    |                   |             |                        |                     |                     |  |
| Informace o přihlášce Vám byly současně zaslány na Vaší ema                                                                                                    | ilovou adresu.                                                                                                    |                   |             |                        |                     |                     |  |

🔇 Hlavní strana

12 - Úspěšné vytvoření předběžné přihlášky je potvrzeno odesláním zprávy na Váš e-mail uvedený při registraci. POZORI přihlášku na Testovací tábor nebudeme potvrzovat (a nečekejte proto žádný další e-mail k Testovacímu táboru).

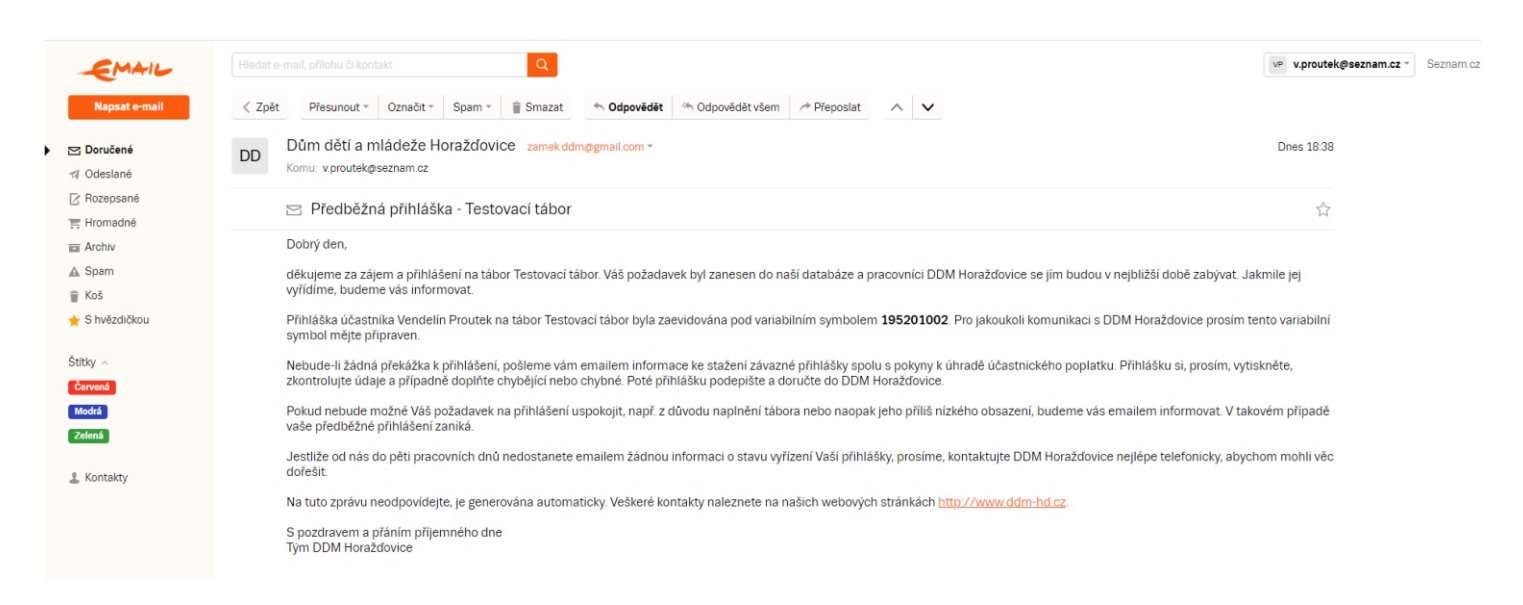

Díky vytvoření předběžné přihlášky jste zároveň založili nového účastníka na svém účtu v on-line centru Envicentrum PROUD. Při přihlášení stejného účastníka na další tábor (kroužek/akci) už nebudete muset znovu vyplňovat osobní a kontaktní údaje (v prvním kroku přihlašování místo možnosti "Nový účastník" zvolíte již založeného účastníka). Stejným způsobem (opakováním kroků 5 - 12) můžete na svém účtu v on-line centru založit další účastníky (další děti, sebe...) akcí Envicentra PROUD.

| 1. Přihláška                                   | 2. Údaje | 3. Podmínky |
|------------------------------------------------|----------|-------------|
| Účastník                                       |          |             |
| Vendelín Proutek (8 let) - evidovaná přihláška |          |             |
| Nový účastník                                  |          |             |
|                                                |          |             |

## Problémy s přihlášením?

Obraťte se, prosím, na vedoucího konkrétního tábora/kroužku/akce.